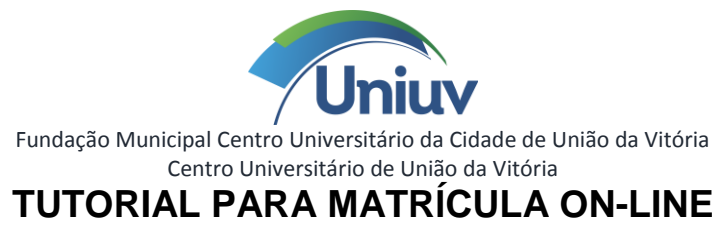

| UNIUV   COLTEC                                | × mentorweb.uniuv.edu.br/uniuviMe ×                     | +                                                                                                    |                                    |               | ×    |
|-----------------------------------------------|---------------------------------------------------------|----------------------------------------------------------------------------------------------------|------------------------------------|---------------|------|
| ↔ ↔ ↔                                         | 🛈 🔒 https://mentorweb.uniuv.e                           | du.br/uniuviMentorWebG5/jsf/dashboard.xhtml                                                                                                    | ••• 👽 🏠 🔍 Pesquisar                |               | ≡    |
|                                               |                                                         |                                                                                                    |                                    | ۵             |      |
| IGrad Cliqu                                   | UNO (Pós Graduação) CENTRAL DO ALU                      | NO<br>Aplicativo Mentor Mobile                                                                                                    | Próximas provas e trabalhos        |               |      |
| Notas e faltas Calendário                     | o de Calendo Caixa de                                   | <ol> <li>Para utilizar, baixe o aplicativo Mentor Mobile;</li> <li>Acesse a opção "Adicionar Instituição", clique em QR CODE e aponte a<br/>câmera para o QR CODE.</li> </ol> | A Nenhum registro encontrado!      |               | 10.5 |
| aula<br>Material de Respond<br>apoio avaliaçã | acadêmico mensagem<br>Calendário acadêmico<br>der<br>ão |                                                                                                    |                                    | Mars detaines |      |
| Requ                                          | uerimentos pendentes                                    | Porcentagem de frequência por disciplina                                                                                                    | Últimos materiais disponibilizados |               |      |
| A Nenhum registro encontrado                  | o!<br>Mais detalhes                                     | A Nenhum registro encontrado!                                                                                                    | A Nenhum registro encontrado!      | •             |      |
| https://mentorweb.uniuv.edu.br/uni            | uviMentorWebG5/jsf/central/cal/calendarioAcader         | mico.jsf?pcaes=80acf1cc5fde1cf2e8e9feeeb62735b898cbf4a9b8759e40ca02bcfa456b4fc5                                                                                               |                                    |               |      |

Acesse o Sistema Mentor e clique no menu superior (lado esquerdo).

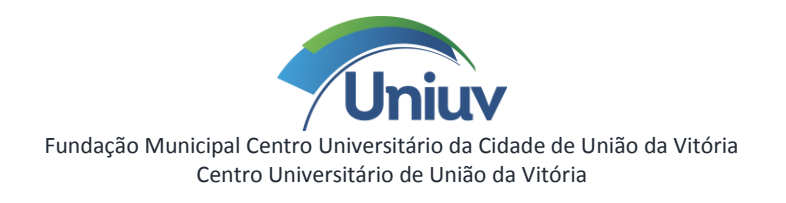

| ( → C )     ( → C )     ( → C |
|----------------------------------------------------------------------------------------------------|
| Menu Unidade                                                                                                    |
| Clique em Operação.                                                                                                    |

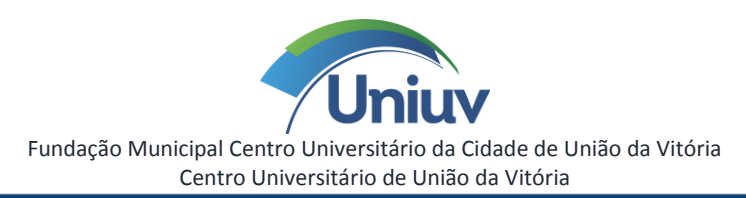

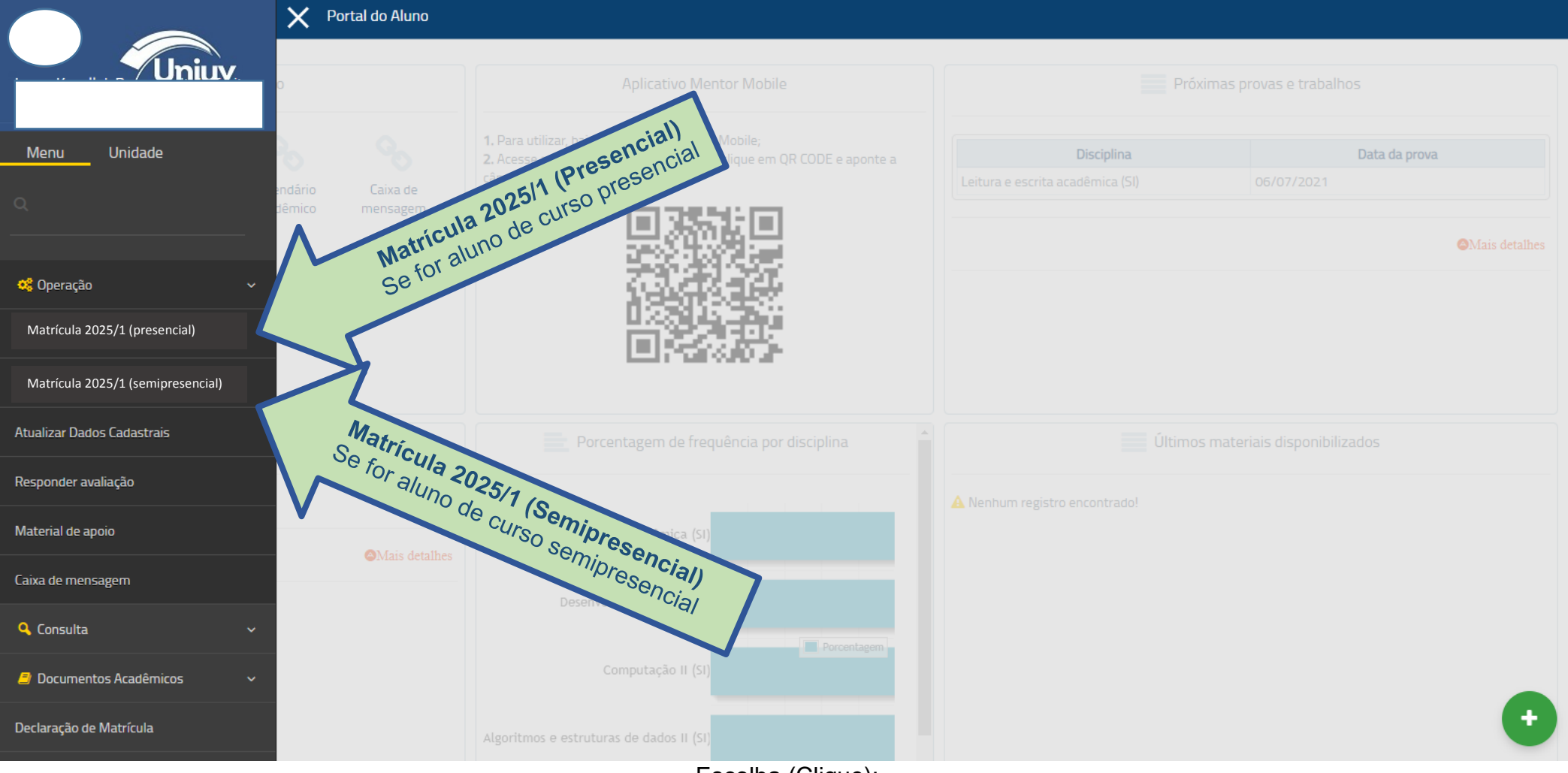

Escolha (Clique):

> Matrícula 2025/1 (Presencial), se for aluno de curso presencial.

> Matrícula 2025/1 (Semipresencial), se for aluno de curso semipresencial.

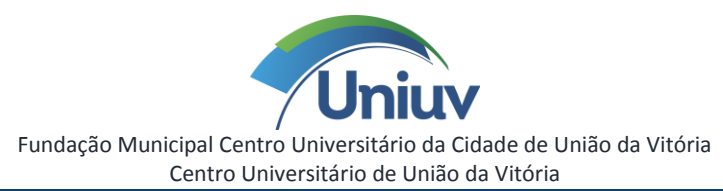

| $\equiv$ | Portal do Aluno                                                                                                    | <b>Д</b> <sup>2</sup> | Ξ |
|----------|----------------------------------------------------------------------------------------------------|-----------------------|---|
| >        | Matrícula Ano/semestre (modalidade                                                                                                    |                       |   |
|          | Clique no botão "Iniciar matrícula", "Continuar matrícula" ou "Imprimir relatórios" abaixo do curso para realizar o processo de matrícula (estes botões só serão apresentados se o curso estiver dentro do período de matrícula).                                                                                            |                       |   |
|          | Seleção de curso(s)                                                                                                    |                       |   |
|          | ATENÇÃO !!! ESTA É UMA PRÉ-MATRÍCULA> A renovação da matrícula para Ano/semestre somente será efetivada após a entrega do contrato de prestação de serviços educacionais, devidamente assinado, enviado para o e-mail contrato@uniuv.edu.br o vencimento da 1ª parcela da semestralidade corresponde ao vencimento do boleto |                       |   |
|          | Sistemas de Informação<br>Informação de início e término do prazo de matrícula                                                                                                    |                       |   |
|          | Secontinuar matrícula                                                                                                    |                       |   |
|          | Clique Aqui.                                                                                                    |                       |   |
|          |                                                                                                    |                       |   |
|          |                                                                                                    |                       |   |

Clique em "Iniciar matrícula".

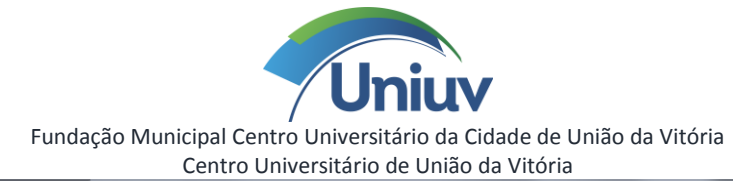

|                                                              | Matrícula 2021/1 (Semipresencial) $	imes$ + |                                                                                                    |                              |
|--------------------------------------------------------------|---------------------------------------------|----------------------------------------------------------------------------------------------------|------------------------------|
| (←) → C'                                                     | 🛛 🔒 😁 https://mentorweb.uniuv.ed            | u.br/uniuviMentorWebG5/jsf/geral/executaAppEduMentorWeb.jsf?pcaes=5efe4 🚥 叉 🟠                                | III\ [□] (\$) <sup>®</sup> = |
| 🌣 Mais visitados                                             | Express 🕘 Primeiros passos 	 🖨 RESOLUÇÃ     | 0_53-NOR                                                                                                    |                              |
| Portal do Aluno                                              |                                             |                                                                                                    | <u> </u>                     |
| Matrícula 2021/1 (Semipres                                   | encial)                                     |                                                                                                    |                              |
| D Atualiza os dados sad                                      | etrais o cliquo no botão "E10. Cravar"      | Em coquida cliquo no hotão "Deóximo" para continuar o processo                                               |                              |
| Atualize os dados cada                                       | Ativo                                       | Atualize os dados cadastrais nas abas<br>Endereço e Outros.<br>Após atualizar os dados, clique em<br>Gravar. | F10-Gravar                   |
| Endereço Bairro 9711 Fone residencial E-mail Outros contatos | Fone celular                                | Número Complemento do endereço Município de nascimento 7259 Fone comercial E-mail alternativo Home page      |                              |

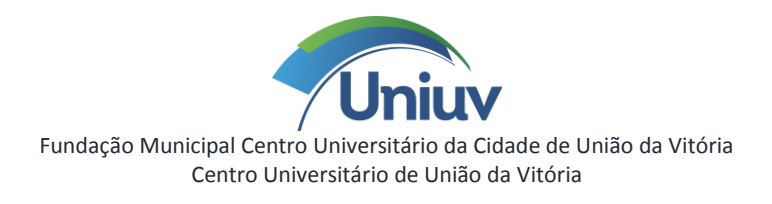

| UNIUV   COLTEC × Matrícula 2020                                                                       | x +                                                                             |                                                    |             |                  |
|----------------------------------------------------------------------------------------------------|---------------------------------------------------------------------------------|----------------------------------------------------|-------------|------------------|
| ← → C û ① A https://menton                                                                            | web. <b>uniuv.edu.br</b> /uniuviMentorWebG5/jsf/geral/executaAppEduMentor       | Web.jsf?pcaes=76e166e737 🛛 🚥 🛛 🗘                   | , Pesquisar | \ ⊡ ≡            |
| Portal do Aluno                                                                                       |                                                                                 |                                                    |             | Δ = <sup>1</sup> |
|                                                                                                    |                                                                                 |                                                    |             |                  |
| Matricula 2020                                                                                        |                                                                                 |                                                    |             |                  |
| Registro gravado com sucesso!                                                                         |                                                                                 |                                                    |             |                  |
| O responsável financeiro foi informado, porém, ni     O nome e a data de nascimento informados já est | ăo foi informado responsável familiar. Nesse caso, o responsável f<br>ão em uso | inanceiro foi replicado para o responsável familia | sr.         |                  |
| • Atualize os dados cadastrais e clique no botão "F                                                   | 10-Gravar". Em seguida, clique no botão "Próximo" para continuar                | o processo.                                        |             |                  |
| <u> </u>                                                                                              |                                                                                 | Cliner om Br                                       | óvimo       | 110-Gravar 🛃 🕐   |
| Código                                                                                                | Ativo                                                                           |                                                    |             |                  |
|                                                                                                    |                                                                                 |                                                    |             | E                |
| Nome                                                                                                  |                                                                                 |                                                    |             |                  |
| Endereço Outros                                                                                       |                                                                                 |                                                    |             |                  |
| CEP                                                                                                   |                                                                                 |                                                    |             |                  |
| ۹                                                                                                    |                                                                                 |                                                    |             |                  |
| Endereço                                                                                              |                                                                                 | Número                                             |             |                  |
| Bairro                                                                                                |                                                                                 | Complemento do endereço                            |             |                  |
|                                                                                                    |                                                                                 | Município de pascimento                            |             |                  |
|                                                                                                    | 2                                                                               |                                                    | Q           |                  |
| Fone residencial Fone celula                                                                          | r                                                                               | Fone comercial Ramal                               |             |                  |
| E-mail                                                                                                |                                                                                 | E-mail alternativo                                 |             |                  |
|                                                                                                    |                                                                                 |                                                    |             |                  |
| Outros contatos                                                                                       |                                                                                 | Home page                                          |             |                  |
|                                                                                                    |                                                                                 |                                                    |             |                  |
|                                                                                                    | h,                                                                              |                                                    |             | nício 🖌 🏠        |
| + Informações adicionais                                                                              |                                                                                 |                                                    |             |                  |

Clique em **Próximo.** 

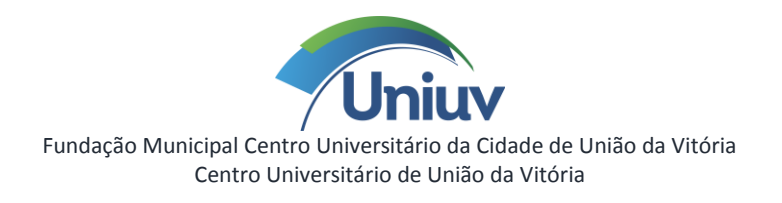

| UNIUV   COLTEC X                                                                                                    | Matricula 2020 × +                                                                                                    | 🗢 🗖 🛋     |
|----------------------------------------------------------------------------------------------------|----------------------------------------------------------------------------------------------------|-----------|
| ← → ♂ û                                                                                                    | 🛈 🔒 https://mentorweb.uniuv.edu.br/uniuviMentorWebG5/jsf/geral/executaAppEduMentorWeb.jsf?pcaes=76e166e737 🛛 😶 😒 🔍 Pesquisar                                                                                                    | II\ @ ≡   |
| Portal do Aluno                                                                                                    |                                                                                                    | <u> ۲</u> |
| Matrícula: Ano                                                                                                    |                                                                                                    |           |
| 🛕 Leia o termo de aceite. Em s                                                                                                    | seguida, marque a caixa de marcação "Estou de acordo" e clique no botão "Próximo" para continuar o processo.                                                                                                    |           |
| Termos da matricula                                                                                                    |                                                                                                    |           |
| Aluno(s)                                                                                                    | a con la constante a successive en successive en estate en a 1939 V conse de se pales sub site altre ette actives la successes a liberdada de 🔹                                                                                                    |           |
| aprender e de ensinar, e invocar<br>ao Consumidor (Lei n.º 8.088/90<br>PRIMEIRA: O objeto deste instru                                         | a sua inve convicção e opção pelo ensino oneroso, rima o presente contrato com a lovidiv, regendo-se pelos principios e dispositivos iegais que amparam a iberdade de<br>indo os principios pertinentes à Constituição Federal, às Diretrizes da Educação Nacional (Lei n.º 9.394/96), ao Código Civil Brasileiro, e ao Código de Defesa e Proteção<br>10), anda, estabelecem como lei entre as partes as seguintes cláusulas e condições:<br>rumento é a prestação de serviços educaçionais no curso de graduação especificado acima, na forma presencial, durante o primeiro semestre letivo de 2020. | E         |
| SEGUNDA: O aluno ficara sujeito<br>disponível na Central do Acadêm<br>TERCEIRA: A UNIUV compete m<br>atividades escolares obedecendo           | o as normas do Regmento Interno da UNIUV, que na fazendo parte integrante deste contrato, e que o CONTRATANTE declara tomar connecimento, o qual esta<br>mico no site da UNIUV.<br>ministrar ensinamentos e instruções pedagógicas correspondentes ao semestre e curso contratado, ao aluno regularmente matriculado, por meio de aulas e demais<br>do ao planejamento curricular pedagógico que atende as normas da legislação vigente nesta oportunidade. As aulas serão ministradas em locais próprios e amplos, bem                                                                                 |           |
| como a distribuição dos alunos e<br>serem desenvolvidos durante o s<br>QUARTA: Fica ajustado que o at<br>bem como todas as obrigações o        | em salas de aula, os conteúdos ao aluno na sua progressão de aprendizagem, a fixação da carga horária semanal, a indicação de professores e orientação pedagógica a<br>semestre letivo são de responsabilidade da UNIUV.<br>ato de deferimento da matrícula, condiciona uma vaga em sala de aula no semestre para quai o aluno foi indicado no item 1.1 e que somente deixará de existir tal vaga,<br>decomentes deste contrato, aprós a protocolização na secretaria da UNIUV, de um pedido de desistência da matrícula, ou de transferência espontânea ou compulsória.                                |           |
| do aluno ou ainda ao término do<br>Parágrafo 1o: Se o cancelamento<br>acadêmico, o(a) CONTRATANTE                                              | o semestre letivo, se não realizada a rematricula para o próximo semestre letivo nos prazos estabelecidos no calendário acadêmico.<br>to, trancamento do curso ou a transferência para outro estabelecimento de ensino formalizar-se até sete dias antes do início das aulas, conforme previsto no calendário<br>E terá direito a receber, em devolução, o equivalente e a 90% (noventa por cento) do valor pago a título de matrícula.                                                                                                    |           |
| Parágrafo 20: Após o finico das a<br>Parágrafo 30: O abandono do cu<br>neste caso, o pagamento, até q<br>QUINTA: <u>O nreco</u> dos serviços e | auas, ota Contra tavite se donga do pagamento do valor da(s) parcencis) de valores en que ocorrer quaquer das sicuações indicada nesta clabula.<br>urso por parte do aluno, sem a devida formalização, não importará restituição de valores eventualmente pagos ou cancelamento do débito, permanecendo devido,<br>que o(a) CONTRATANTE proceda com a devida efetivação da desistência.<br>educacionais, mui denominado de semestralidade escolar (preços válidos para o 1.º semestre/2020) é o seguinte:                                                                                               |           |
| 5.1 Administração 419,34                                                                                                    | A                                                                                                    |           |
|                                                                                                    |                                                                                                    |           |
|                                                                                                    | N                                                                                                    |           |

Leia o Termo de matrícula, clique na caixa de seleção ao lado ("Estou de acordo") e confirme o aceite.

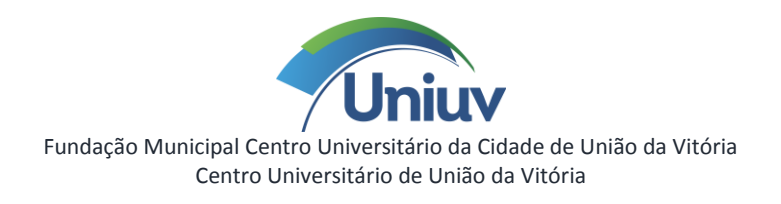

| UNIUV   COLTEC                                                                                                    | X Matricula 2020 X +                                                                                                    |                |
|----------------------------------------------------------------------------------------------------|----------------------------------------------------------------------------------------------------|----------------|
| ← → ♂ ŵ                                                                                                    | 🕕 🔒 https://mentorweb.uniuv.edu.br/uniuviMentorWebG5/jsf/geral/executaAppEduMentorWeb.jsf?pcaes=76e166e737 🛛 😁 🔂 🔍 P                                                                                                    | esquisar III 🖸 |
| Portal do Aluno                                                                                                    |                                                                                                    | ¢              |
| > Matrícula Ano                                                                                                    |                                                                                                    |                |
| 🛕 Leia o termo de aceite.                                                                                                    | e. Em seguida, marque a caixa de marcação "Estou de acordo" e clique no botão "Próximo" para continuar o processo.                                                                                                    |                |
|                                                                                                    |                                                                                                    | Próximo        |
| Termos da matricula                                                                                                    |                                                                                                    |                |
| Aluno(s)                                                                                                    |                                                                                                    | - Próximo      |
|                                                                                                    | clica                                                                                                    | r eini .       |
| <ul> <li>O CONTRATANTE, exercen<br/>aprender e de ensinar, e im<br/>ao Consumidor (Lei n.º 8.00<br/>PRIMEIRA: O objeto deste<br/>SEGUIDA: O aluno ficará su<br/>disponível na Central do Aca<br/>TERCEIRA: A UNIUV compe<br/>atividades escolares obedee<br/>como a distribuição dos alur<br/>serem desenvolvidos durant<br/>QUARTA: Fica ajustado que<br/>bem como todas as obrigaç<br/>do aluno ou anda ao térmir<br/>Parágrafo 10: Se o cancelar<br/>acadêmico, o(a) CONTRAT<br/>Parágrafo 30: O abandono<br/>neste caso, o pagamento,<br/>QUINTA: O preço dos servi<br/>Cursos Valor da s<br/>5.1 Administração 4.33</li> </ul> | tendo a sua IVré convicção e opção pelo ensino oneroso, hima o presente contrato com a UNIUV, regendo-se pelos principios e dispositivos legais que amparam a libe<br>invocando os princípios pertinentes à Constituição Federal, às Diretizes da Educação Nacional (Lei n.º 9.394/96), ao Código Civil Brasileiro, e ao Código de Defesa e P<br>1.088/90), ainda, estabelecem como lei entre as partes as seguintes cláusulas e condições:<br>te instrumento é a prestação de serviços educacionais no curso de graduação específicado acima, na forma presencial, durante o primeiro semestre letivo de 2020.<br>i sujeto ão normas do Regimento Interno da UNIUV, que fica fazendo parte integrante deste contrato, e que o CONTRATANTE declara tomar conhecimento, o qual está<br>Acadêmico no site da UNIUV.<br>mpete ministrar ensinamentos e instruções pedagógicas correspondentes ao semestre e curso contratado, ao aluno regularmente matriculado, por meio de aulas e demais<br>decendo ao planejamento curricular pedagógico que atende as normas da legislação vigente nesta oportunidade. As aulas serão ministrada sem locais próprios e amplos, bem<br>alunos em salas de aub, os conteúdos ao aluno na sua progressão de aprendizagem, a fixação da carga horiaria semanal, a indicação de professores e orientação pedagógica a<br>ante o semestre letivo são de responsabilidade da UNIUV.<br>ue o ato de deferimento da matricula, condiciona uma vaga em sala de aula no semestre para qual o aluno foi indicado no item 1.1 e que somente deixará de existir tal vaga,<br>gações decorrentes deste contrato, após a protocoltação na secretaria da UNIUV, de um pedido de desistência da matricula, ou de transferência espontânea ou compulsoria<br>mino do semestre letivo, se não realizada a rematricula para o próximo semestre letivo nos pirazos estabelecidos no calendário acadêmico.<br>elemento, trancamento do curso ou a transferência para outro estabelecimento de ensino formalizar-se até sete dias antes do inicio das aulas, conforme previsto no calendário<br>cio das aulas, (a) CONTRATANTE proceda com a dev |                |
| Estou de acordo 🔽                                                                                                    |                                                                                                    |                |

Após selecionar a caixa "Estou de acordo", clique em "Próximo".

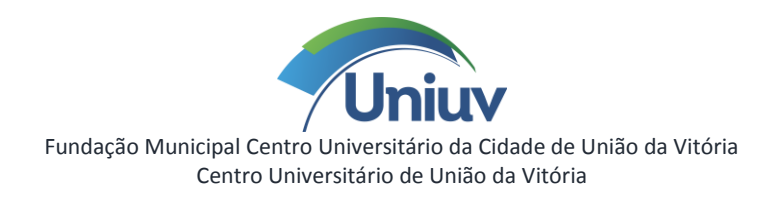

| - |                                                                                                    | K Matricula 2020 X +                                                                                                    |                  |
|---|----------------------------------------------------------------------------------------------------|----------------------------------------------------------------------------------------------------|------------------|
|   | (←) → ℃ @                                                                                                  | 🕃 🔒 https://mentorweb.uniuv.edu.br/uniuviMentorWebG5/jsf/geral/executaAppEduMentorWeb.jsf?pcaes=76e166e737 🛛 🚥 🖾 🔍 Pesi | quisar 🔟 🖽       |
| 2 | Portal do Aluno                                                                                            |                                                                                                    | ۵                |
|   | Matrícula Ano                                                                                              |                                                                                                    |                  |
|   | Informe a turma para nova Escolha de turma Aluno(s) Período letivo Curso St. curso St. curso fo foformação | a matrícula e clique no botão "Matricular". Em seguida, clique no botão "Próximo" para continuar o processo.            | ar em Matricular |
| 1 | Turma<br>Selecone                                                                                          | Escolha o Módulo ou<br>Período                                                                                          |                  |
|   | 851-1<br>851-3<br>851-5<br>851-7                                                                           |                                                                                                    |                  |

Selecione a "**Turma**" principal a ser cursada em 2025, observe qual módulo ou período você irá cursar. Em seguida clique em "**Matricular**".

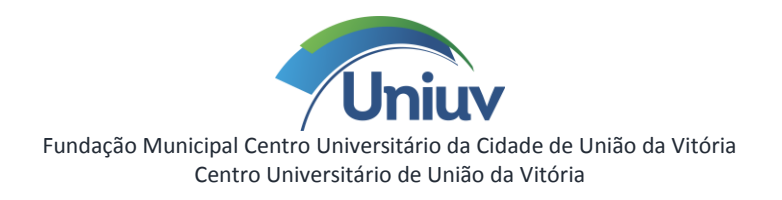

| UNIUV   COLTEC X                     | Matrícula 2020              | × +                                         |                                           |                          |     |             |        |         |
|--------------------------------------|-----------------------------|---------------------------------------------|-------------------------------------------|--------------------------|-----|-------------|--------|---------|
| ↔ ∀ ↔                                | 🛈 🔒 https://me              | ntorweb. <b>uniuv.edu.br</b> /uniuviMentorV | VebG5/jsf/geral/executaAppEduMentor       | Web.jsf?pcaes=76e166e737 | ⊠ ☆ | Q Pesquisar |        | lin 🗊   |
| Portal do Aluno                      |                             |                                             |                                           |                          |     |             |        | ۵       |
| Matrícula Ano                        |                             |                                             |                                           |                          |     |             |        |         |
| A Processo executado com             | sucesso, clique aqui j      | para visualizar as ocorrências.             |                                           |                          |     |             |        |         |
| 🗥 Informe a turma para nova r        | matrícula e clique no botão | o "Matricular", Em seguida, clique no bo    | otão "Próximo" para continuar o processo. |                          |     |             |        |         |
|                                      |                             |                                             |                                           |                          |     | Clicar em P | róximo | Próximo |
| Escolha de turma<br>Aluno(s)         | 1                           |                                             |                                           |                          |     |             | $\neg$ |         |
| Periodo letivo                       |                             |                                             |                                           |                          |     |             |        |         |
| Curso<br>SI - Sistemas de Informação |                             |                                             |                                           |                          |     |             |        |         |
| Turma                                |                             |                                             |                                           |                          |     |             |        |         |
| BSI-7                                |                             |                                             |                                           |                          |     |             |        |         |

Confirme clicando em "Próximo".

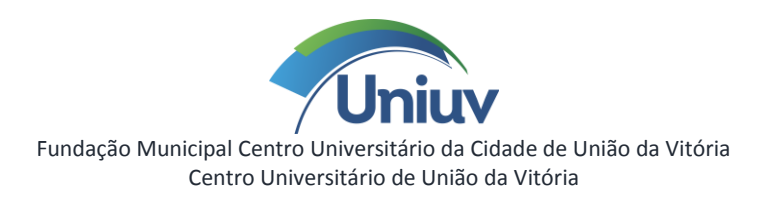

| UNIUV   COLTEC        | X Matricula 2020 X +                                                                                                    |        |
|-----------------------|----------------------------------------------------------------------------------------------------|--------|
| < → ♂ û               | 🕕 🔒 https://mentorweb.uniuv.edu.br/uniuviMentorWebG5/jsf/geral/executaAppEduMentorWeb.jsf?pcaes=76e166e737 🛛 🚥 😒 🏠 🔍 Pesquisar | lii\ 🖸 |
| Portal do Aluno       |                                                                                                    | ۵<br>م |
| > Matrícula 2020      |                                                                                                    |        |
| Printerna             | Processo de matrícula realizado com sucesso!                                                                                   |        |
| CONTRATO DE PRESTAÇÃO | Clique no(s) relatório(s) abaixo para impressão.                                                                               |        |
|                       |                                                                                                    |        |

Ao receber a mensagem de "Processo de matrícula realizada com sucesso!", clique no item destacado na figura acima, "imprima o contrato".

Imprimir o Contrato de Prestação de Serviços Educacionais, que deverá ser devidamente assinado, e entregue na **Central de Relacionamento da Uniuv** ou digitalizado, e encaminhado para o e-mail **contrato@uniuv.edu.br** até o dia **20/12/2024**, sendo necessário anexar cópia digitalizada, frente e verso, da identidade do(a) acadêmico(a) e de seu responsável financeiro, se for o caso.

Para retornar clique em "Início" ou em "Portal do Aluno". Caso precise gerar o contrato novamente, clique em "Matrícula 2025".

O boleto de Janeiro vencerá no dia 10/01/2025.